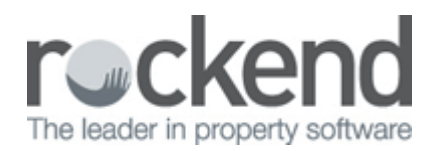

# How to Change Owner Statement and Creditor Email Text

## Overview

When emailing owner statements (in bulk) and creditor correspondence (remittances, quote and work order requests) the emails are sent automatically through REST. The outgoing email text can be customised so that a message will appear in the body of the email to suit your needs. Otherwise a default message will appear.

NOTE: This configuration is for emailing owner statements using REST and will not change the text/email if sent using fileSMART.

This document will cover:

- How to Change Owner Statement Email Text
- How to Change Creditor Remittances, Quote and Work Order Email Text

## How to Change Owner Statement Email Text

The owner statement email text is configured in the REST company details. Once completed, this outgoing email will be sent whenever sending out Owner Statements via email and will remain the same until the next time it is changed.

- 1. Go to Other > Utilities > Company Details
- 2. Select the Defaults tab
- 3. Under Edit text files choose Owner statement email text

| Company Details                                                                                                    |              |
|----------------------------------------------------------------------------------------------------|--------------|
| General Charges/Taxes Internal Accounts Defaults Advertising Third Party                                                                                                    |              |
| Print header on statements & reports   Owner   Remittance   Printing styles     Owner   Quote and work order   Owner statement default   7     Tenant   Quote and work order   Creditor cheque style   0     Print logo   Vacancy Counter rpt   Creditor cheque style   0     Company Logo to be printed on report headers   Browse                                                                                                    |              |
| Owner, Property, Tenant Defaults   Management Fee   8.00     Charge Bank Charges   Image Management Fee   8.00     Sundry/Postage   5.00   Disbursement Fee   0.00     Income & Expenditure Fee   30.00   Inspection Fee(Excl)   50.00     Owner tenancy agreement fee default   30.00   Inspection Frequency   M6     Tenant tenancy agreement fee default   0.00   Holiday Management Fee   10.00     Tenant Invoice Commission %   0.00   Current Accounting Month   Year     November   2014   Tenant   Tenant                                     |              |
| Miscellaneous defaults<br>Portfolio checker Edit Diary options Edit Align Cheque                                                                                                    |              |
| SMS provider email   Attached cheque layout     SMS provider email   Attached cheque layout     SMS default reply si   Section 42a     Global statement comment   Next Tax Invoice N     Next Tax Invoice N   Owner statement email text     End Of Month Wize   Owner income & expenditure email text     Internal Payment M   Creditor quote email text     Creditor remittance email text   Tenant invoice/statement email text     Electronic remittance email text   SMS email template text     Confidentiality   Vacancy counter report comment | Cancel - ESC |
| Global remittance advice comment<br>Global work order comment<br>Global quote request comment<br>Sales global statement comment                                                                                                    |              |

- 4. Select Edit This will open a Notepad document
- 5. If this is the first time the Owner statement email text has been used, the following message will appear.

| Notepad |                                                                                                    |
|---------|----------------------------------------------------------------------------------------------------|
| <b></b> | Cannot find the C:\REST\DATABASE\DATA\EmailOwnerstat.txt file.<br>Do you want to create a new file? |
|         | Yes No Cancel                                                                                       |

#### 6. Select Yes

7. Type in the message that you would like to include on the outgoing email

| EmailOwnerstat - Notesad                                                                                           |            |
|----------------------------------------------------------------------------------------------------|------------|
| File Edit Format View Help                                                                                         |            |
| Please find attached a copy of your most recent owner statement.                                                   | A          |
| Should you have any queries concerning your statement, please feel free to contact your Property Manager directly. |            |
| Thank you and Kind Regards,<br>Bockend L                                                                           |            |
| nun heren eine seine seine seine seine seine seine seine seine seine seine seine seine seine seine seine seine     |            |
|                                                                                                    |            |
|                                                                                                    |            |
|                                                                                                    |            |
|                                                                                                    |            |
|                                                                                                    |            |
|                                                                                                    |            |
|                                                                                                    |            |
|                                                                                                    |            |
|                                                                                                    |            |
|                                                                                                    |            |
|                                                                                                    |            |
|                                                                                                    |            |
|                                                                                                    |            |
|                                                                                                    |            |
|                                                                                                    |            |
|                                                                                                    |            |
|                                                                                                    |            |
|                                                                                                    |            |
|                                                                                                    |            |
|                                                                                                    |            |
|                                                                                                    |            |
|                                                                                                    | *          |
|                                                                                                    | 1-4 6-10   |
|                                                                                                    | Ln 6, Cory |

#### 8. Go to File > Save

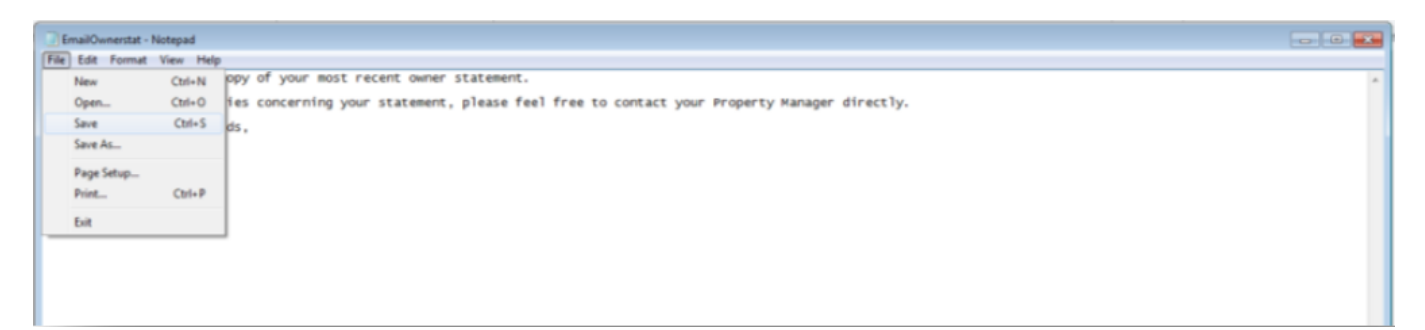

- 9. Go to File > Exit
- 10. Click OK-F12 on the company details screen

### Example of owner email

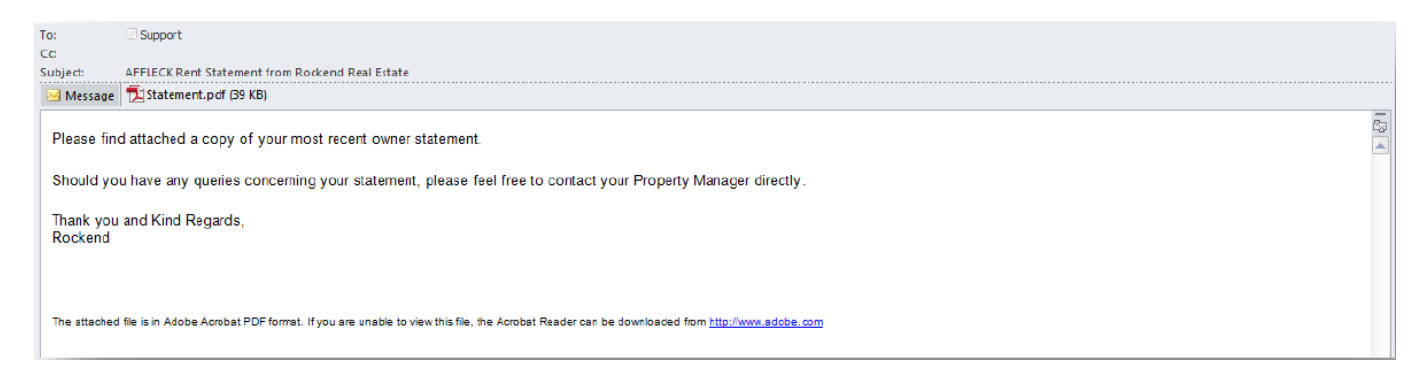

NOTE: At any time the outgoing email text can be edited by following the steps above and saving the document.

# How to Change Creditor Remittances, Quote and Work Order Email Text

As with owner statements, outgoing emails for creditors can also be configured separately for creditor remittances, quote requests and work orders.

- 1. Go to Other > Utilities > Company Details
- 2. Select the Defaults tab
- 3. Under Edit text files choose either:
  - Creditor quote email text or
  - Creditor work order email text or
  - Creditor remittance email text

| Company Details                                                  |                                                                                                    |                                                                      |                     |                      |              |              |
|------------------------------------------------------------------|----------------------------------------------------------------------------------------------------|----------------------------------------------------------------------|---------------------|----------------------|--------------|--------------|
| General Charges/T                                                | General Charges/Taxes 🔤 Internal Accounts Defaults Advertising Third Party                                                                                                    |                                                                      |                     |                      |              |              |
| Print header on state<br>Owner 🔽<br>Tenant 📝 Q<br>Print logo 🦳 V | Print header on statements & reports   Printing styles     Owner   Image: Comparison of the statement of the statement default     Tenant   Quote and work order   Image: Comparison of the statement default     Print logo   Vacancy Counter rpt   Image: Creditor cheque style |                                                                      |                     |                      |              |              |
|                                                                  | Company Logo to be                                                                                                    | e printed on i                                                       | eport headers       |                      |              |              |
|                                                                  |                                                                                                    |                                                                      |                     |                      | Browse       |              |
| – Owner, Property, Te<br>Charg                                   | nant Defaults<br>je Bank Charges<br>Sundry/Postage                                                                                                    | <b>⊽</b><br>5.00                                                     | Manager<br>Disburse | ment Fee<br>ment Fee | 8.00<br>0.00 |              |
| Income                                                           | & Expenditure Fee                                                                                                    | 30.00                                                                | Inspection          | Fee(Excl)            | 50.00        |              |
| Owner tenancy agre                                               | eement fee default                                                                                                    | 30.00                                                                | Inspection F        | requency             | M6           |              |
| Tenant tenancy agre                                              | ement fee default                                                                                                    | 0.00                                                                 | Holiday Manage      | ment Fee             | 10.00        |              |
| Tenant Invo                                                      | ice Commission %                                                                                                    | 0.00                                                                 | Current Accounti    | ng Month             | Year         |              |
|                                                                  |                                                                                                    |                                                                      | November            | •                    | 2014 👻       |              |
| - Miscellaneous defau                                            | lts                                                                                                    |                                                                      |                     |                      |              |              |
| Portfolio checker                                                | Edit                                                                                                    | Diary option                                                         | ns Edit             | Align C              | heque        |              |
| Edit text files                                                  | Attached cheque layout                                                                                                    |                                                                      |                     | Ec                   | dit          |              |
| SMS provider email<br>SMS default reply st                       | ider email Unattached cheque layout<br>ult reply st Section 42a<br>Global statement comment                                                                                                    |                                                                      |                     |                      |              |              |
| Next Lax Invoice N                                               | Next Tax Invoice N Owner statement email text                                                                                                    |                                                                      |                     |                      |              | <            |
| End Uf Month Wiza<br>Internal Payment M                          | End Or Month Wize <u>Creditor quote email text</u><br>Internal Payment M Creditor work order email text<br>Creditor remittance email text<br>Tenant invoice/statement email text<br>Electronic remittance email text<br>SMS email template text<br>Confidentiality                |                                                                      |                     |                      |              | Cancel - ESC |
|                                                                  | Vacancy counter r<br>Global remittance<br>Global work order<br>Global quote reque<br>Sales global staten                                                                                                    | eport comme<br>advice comm<br>comment<br>est comment<br>nent comment | ent<br>ient<br>nt   |                      |              |              |

- 4. Select Edit This will open a Notepad document
- 5. If this is the first time the Owner statement email text has been used, the following message will appear

| Notepad |                                                                                                    |
|---------|----------------------------------------------------------------------------------------------------|
| <b></b> | Cannot find the C:\REST\DATABASE\DATA\EmailWorkOrder.txt file.<br>Do you want to create a new file? |
|         | Yes No Cancel                                                                                       |

- 6. Select YES
- 7. Type in the message that you would like to include on the outgoing email

| EmailWorkOrder - Notepad File Edit Format View Help                                                                                                    | - • • |
|----------------------------------------------------------------------------------------------------|-------|
| Please find attached work order, please ensure that authorisation limits are confirmed and contact the relevant Property Manager should work exceed these limits. | *     |
| All invoices are required to be received by the 25th of the month to ensure prompt payment.                                                                       |       |
| Thank you and Kind Regards,<br>Rockend                                                                                                    |       |
|                                                                                                    |       |
|                                                                                                    |       |
|                                                                                                    |       |
|                                                                                                    |       |
|                                                                                                    |       |

- 8. Go to File > Save
- 9. Go to File > Exit
- 10. Click OK-F12 to the company details screen

### Example of creditor email

| To:                                                                                         | Support                                                                                                    |  |  |  |  |
|---------------------------------------------------------------------------------------------|----------------------------------------------------------------------------------------------------|--|--|--|--|
| Cc                                                                                          |                                                                                                    |  |  |  |  |
| Subject:                                                                                    | Work Order for 34 Archer Street ANNANDALE NSW 2038 from Rockend Real Estate                                                                              |  |  |  |  |
| E message                                                                                   |                                                                                                    |  |  |  |  |
|                                                                                             |                                                                                                    |  |  |  |  |
|                                                                                             |                                                                                                    |  |  |  |  |
|                                                                                             |                                                                                                    |  |  |  |  |
| Please fin                                                                                  | nd attached work order, please ensure that authorisation limits are confirmed and contact the relevant Property Manager should work exceed these limits. |  |  |  |  |
|                                                                                             |                                                                                                    |  |  |  |  |
| All invoices are required to be received by the 25th of the month to ensure prompt payment. |                                                                                                    |  |  |  |  |
|                                                                                             |                                                                                                    |  |  |  |  |
| Thank you                                                                                   | u and Kind Regards.                                                                                                    |  |  |  |  |
| Rockend                                                                                     |                                                                                                    |  |  |  |  |
|                                                                                             |                                                                                                    |  |  |  |  |
|                                                                                             |                                                                                                    |  |  |  |  |

11. When issuing a quote request or work order to the creditor, you will need to ensure the option of 'Print & Email' is selected, if the quote request or work order is previewed and then emailed using

the **icon**, the work order will be sent via the outlook profile on the PC and will not include the creditor email text

| 🛠 Work Order             |               |              | <b>—X</b> —  |
|--------------------------|---------------|--------------|--------------|
| Options                  |               |              |              |
| Print Work Order         |               |              |              |
| Email Work Order         |               |              |              |
| Print & Email Work Order |               |              |              |
| Print Comments           |               |              |              |
| Font Select - F2         | Preview - F11 | Export - F10 | Cancel - ESC |

NOTE: At any time the outgoing email text can be edited by following the steps above and saving the document.

02/02/2016 10:52 am AEDT